## デジタル・オシロスコープ

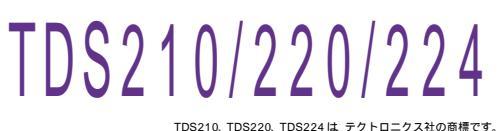

DS210、1DS220、1DS224は、テクトロニクス社の商標です。

| 品番                             | GP・IBボード  | 価格               | 動作環境                     |
|--------------------------------|-----------|------------------|--------------------------|
| W32 - TDS210 - R               | ラトックシステム社 |                  | Win98SE/Me               |
| W32 - TDS210 - C               | コンテック社    | 50,000 🖻         | Win 2000/Xp<br>Excel2000 |
| W32 - TDS210 - N               | NI社       | (消費税は含まれておりません。) | Excel2002/2003           |
| 使用できる機種 TDS210 ,TDS220 ,TDS224 |           |                  |                          |

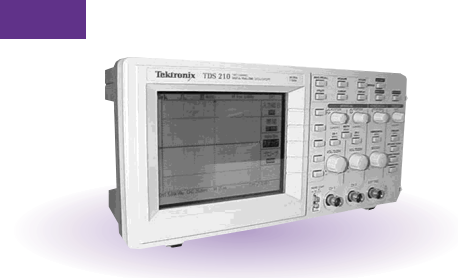

## アナログ波形の Excel シートへの取込

指定されたチャンネルのアナログ波 データを数値として Excel のシートへ 取り込みます。 また、シート上へ同時に作)も行います。 Excel へ取り込むとき、入力された係数 A,B により他の物理単 位へ変換が可能です。

## 測定値の計算

波形データから Excel 関数を使用して「 MAX 値 」「 MIN 値 」「 AVERAGE 値 」「 Peak To Peak 値 」を 計算します。

## ビットマップ画面の取込

オシロスコープの画面をビットマップファイルに取込むことができます。

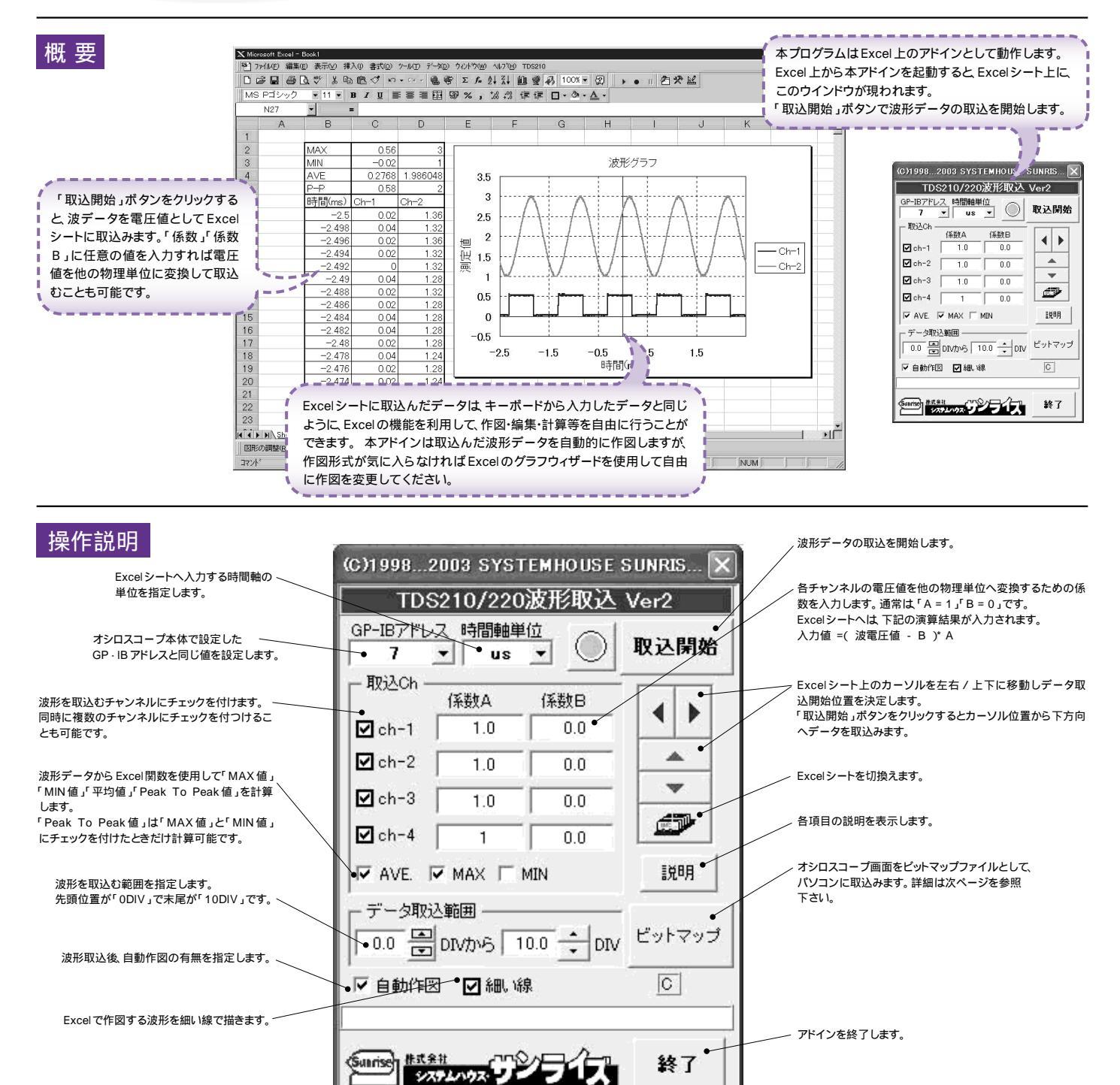

注1) 波形の取込速度は、Pentium200MHzのパソコンを使用した場合、下記の通りです。 ・1チャンネルの時、約5.7秒 ・2 チャンネルの時、約9.8秒 注2) ビットマップ画面の取込時間は、約10秒です。

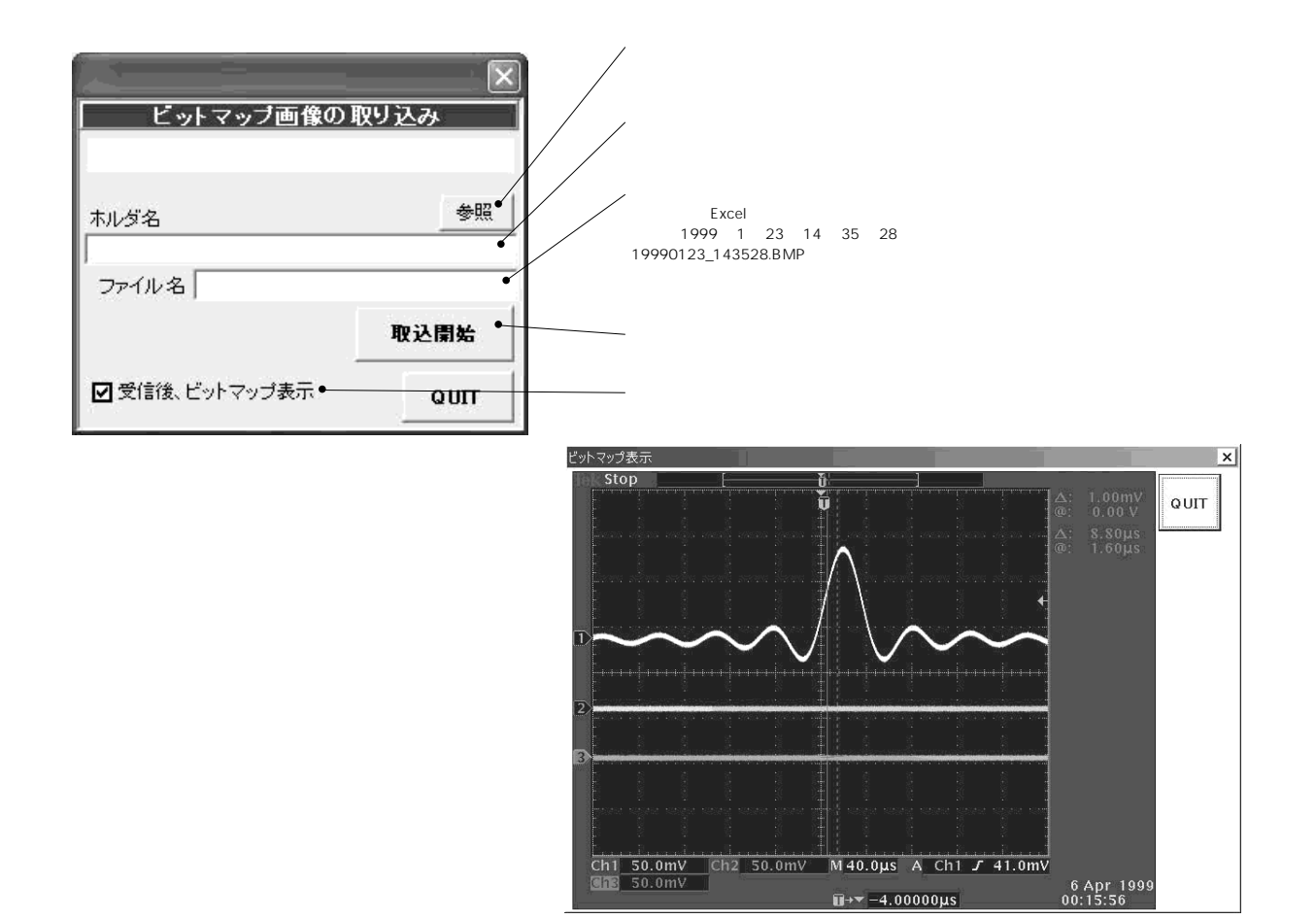